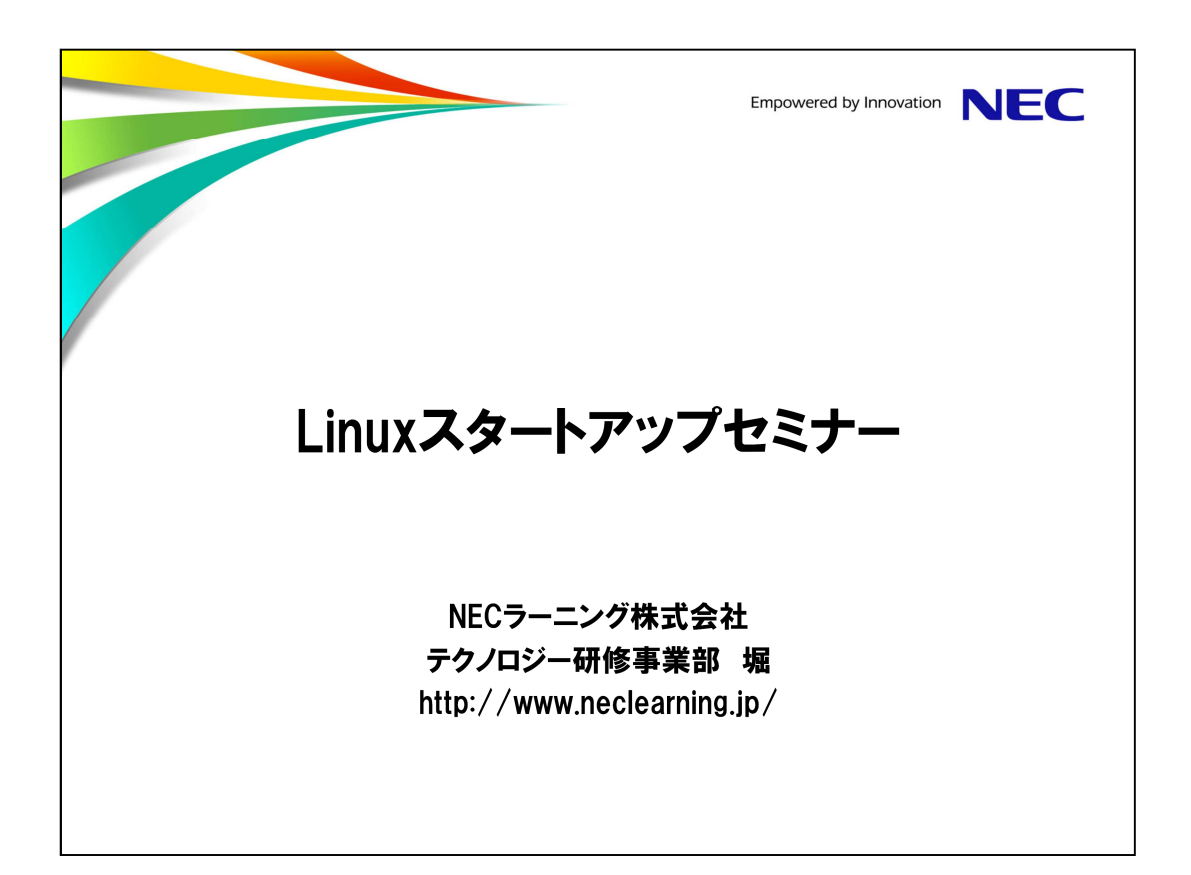

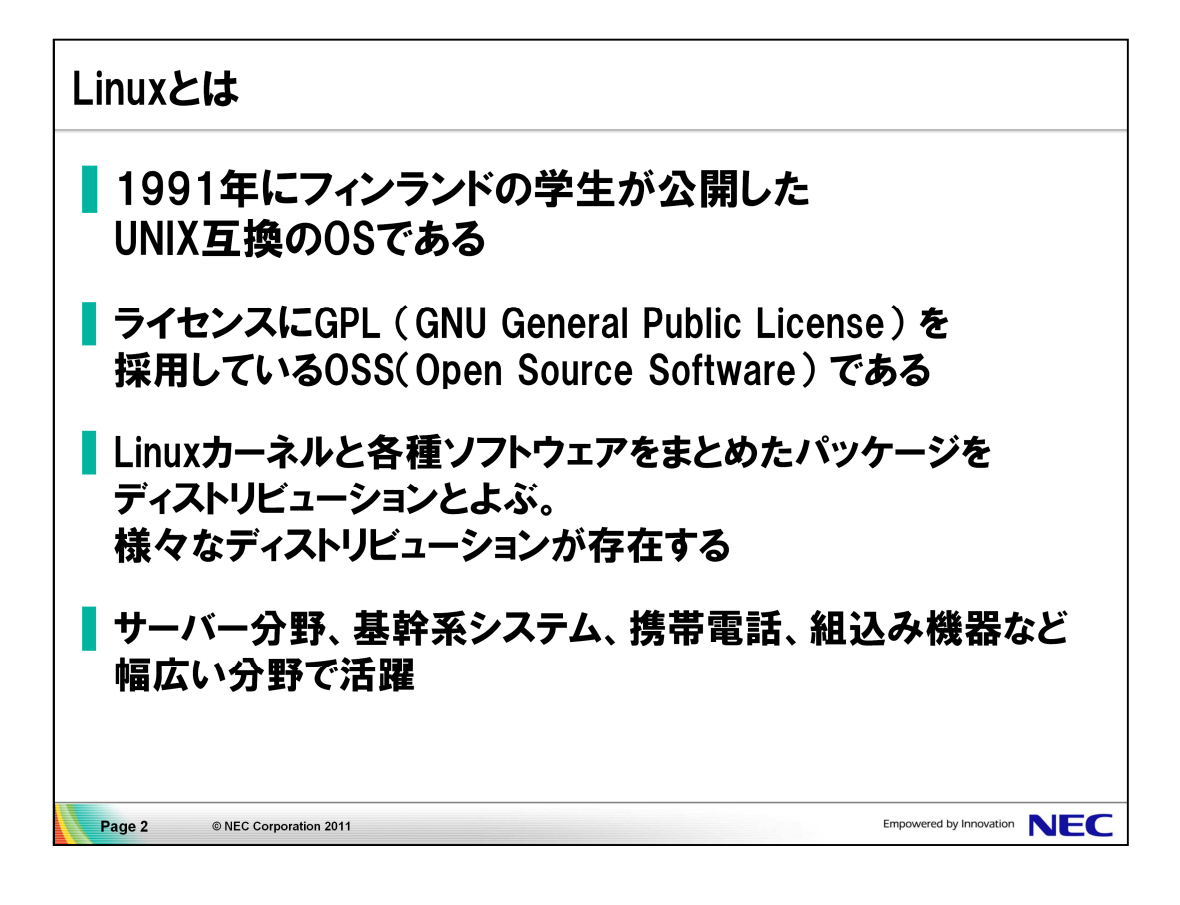

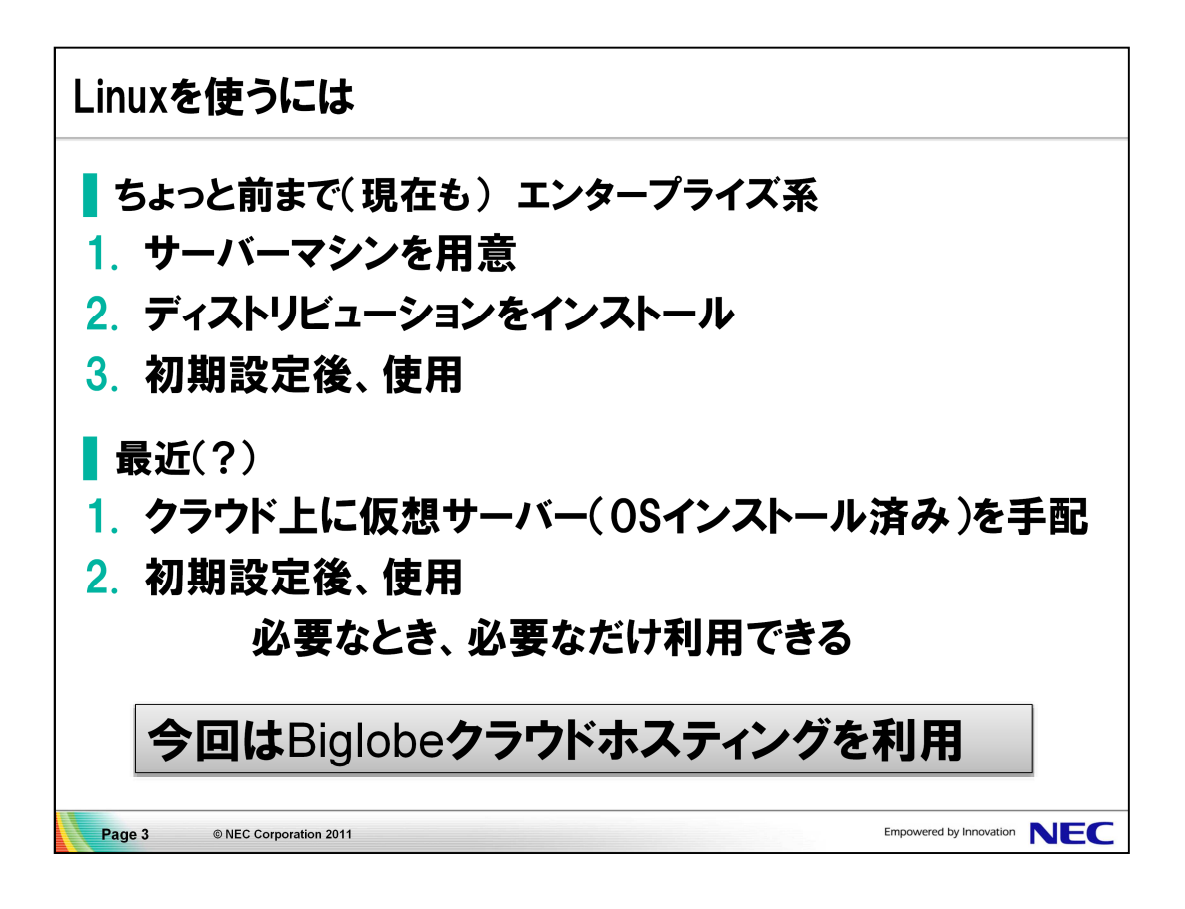

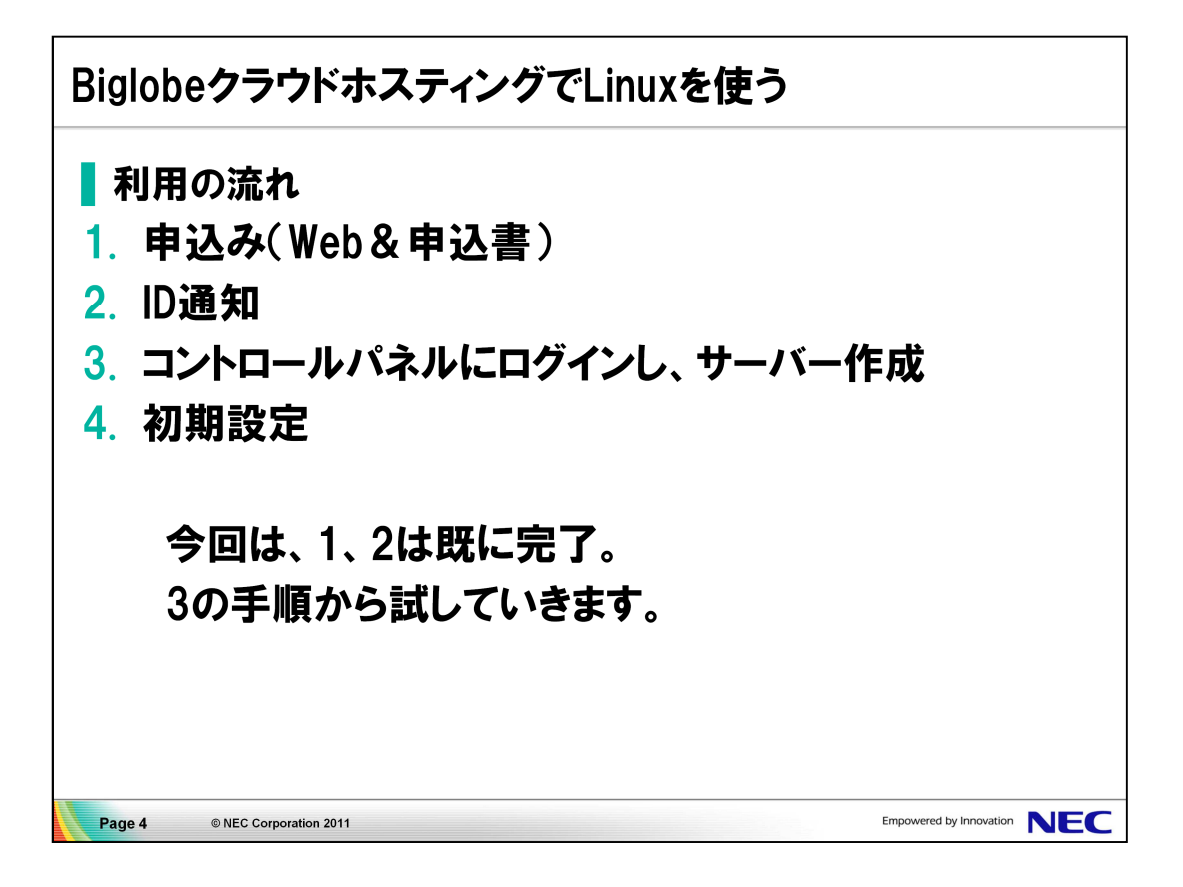

| コントロールパネルにアクセ                                                                       | ス                                 |
|-------------------------------------------------------------------------------------|-----------------------------------|
| <b>コントロールパネル</b>                                                                    |                                   |
| 105420 1052074 5430 <sup>4</sup> - March 105400 10520 1052 1055 1055 1055 1055 1055 | ********************************* |
|                                                                                     |                                   |
| Page 5   I NEC Corporation 2011                                                     |                                   |

■試してみよう

- 1. ブラウザを起動し、指定のURLを入力し、 Biglobeクラウドホスティングのコントロールパネルにアクセスします。
- 2. ユーザーIDとパスワードを入力しログインします。

| サーバー作成 (1)                  |            |
|-----------------------------|------------|
| ┃ サーバー作成の流れ                 | 1          |
| 1. サーバー接続用に                 | SSH鍵を作成する  |
| 2. 作成するサーバー                 | のスペックを選択する |
| 3. OSを選択する                  |            |
| Page 6 @NEC Correction 2011 |            |

●SSH鍵の作成

- 1. 左側のメニューから「ネットワーク・セキュリティ」を選択します。
- 2. 展開されたメニューから、「SSH鍵」を選択します。
- 3. 画面下部の「SSH鍵を作成する」を選択します。
- 4. フォームに以下の情報を入力します。

| SSH鍵名:      | sshkey  |
|-------------|---------|
| パスフレーズ:     | system5 |
| パスフレーズ(確認): | system5 |

- 5. 画面右下の「確認画面へ」を選択します。
- 6. 内容を確認し、画面右下の「ダウンロードへ進む」を選択します。
- 7.「ダウンロード」を選択し、デスクトップ上に、sshkey.pem 保存します。

#### ●サーバーの作成

- 1. 左側のメニューから「サーバ設定」→「サーバ作成」を選択します。
- 2. サーバーの新規作成画面でベースモデルの「作成する」を選択します。
- 3. OS選択画面で「Red Hat Enterprise Linux」を選択します。

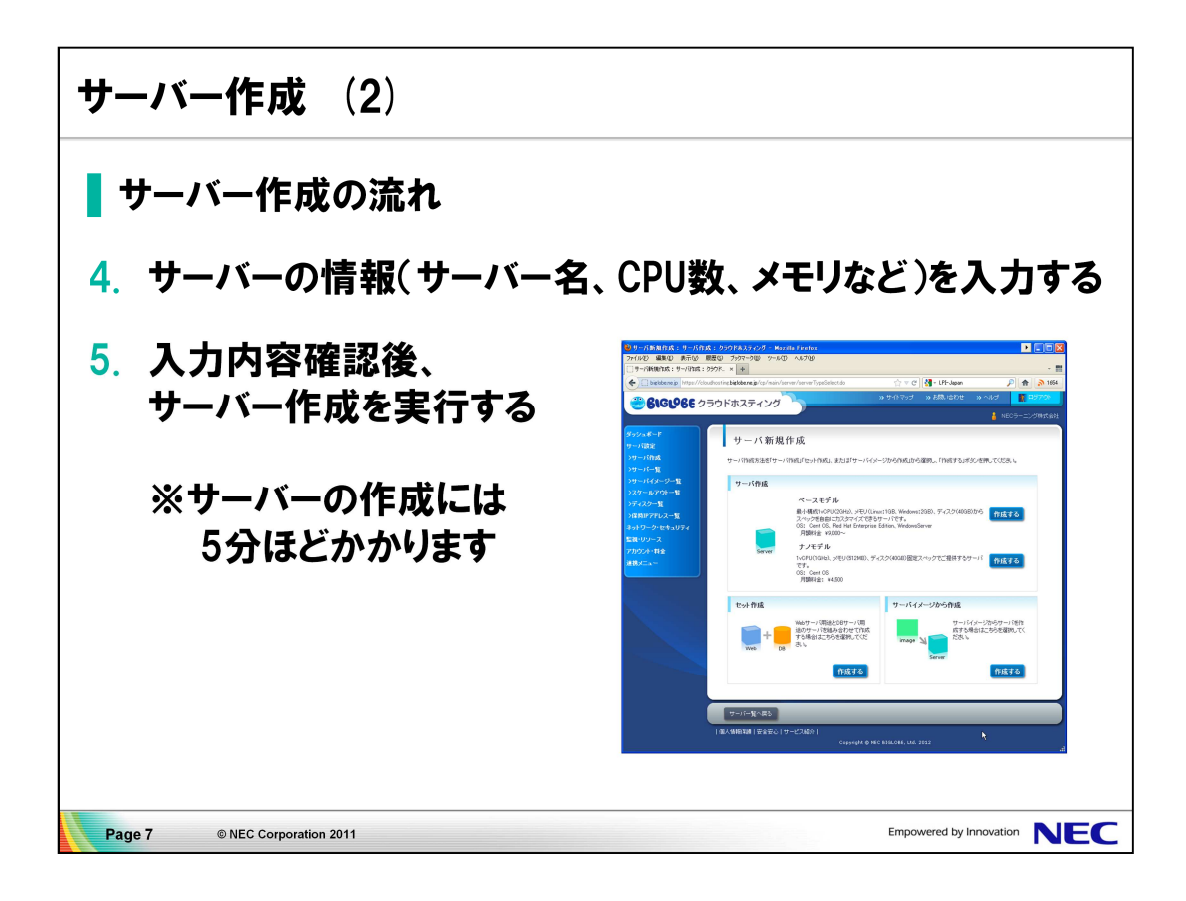

●サーバー情報の入力

- 1. サーバー名に「server1」を入力します。
- 2. SSH鍵は「sshkey」を選択します。
- 初期インストールオプションの「Apache 2.2」を選択します。 セキュリティソフトのWebアプリケーションファイアウォール(WAF)が自動的に 選択されます。
- 4. 画面右下の「確認画面へ」を選択します。
- 5. サーバー作成(確認)画面で内容を確認後、画面下部の「実行する」を選択 します。

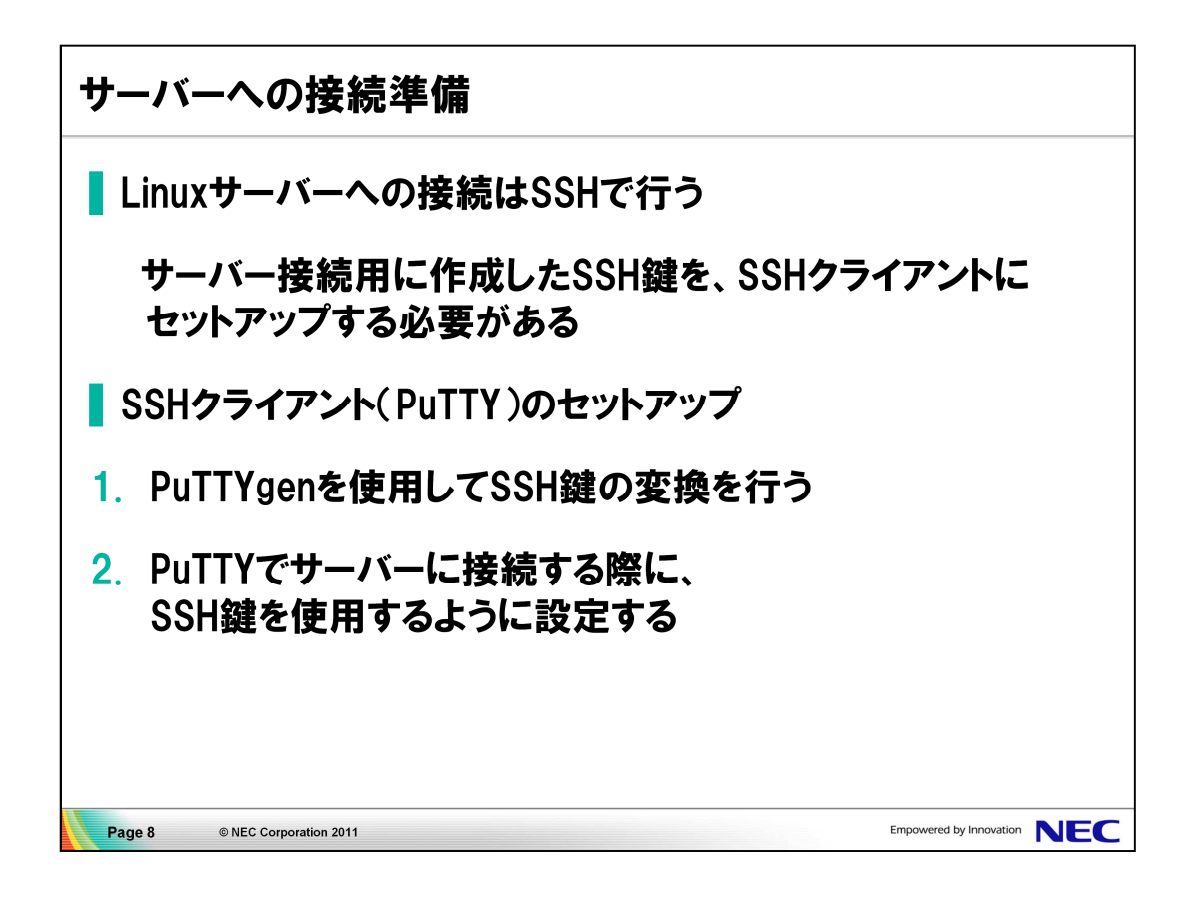

●SSH鍵の変換

- 1. PuTTYgenを起動します。
- 2. 上部の「変換」メニューから「鍵のインポート」を選択します。
- 3. デスクトップ上の「sshkey.pem」を選択します。
- パスフレーズ入力画面にsshkey.pemのパスフレーズである「system5」を入 力します。
- 5. 「秘密鍵の保存」を選択し、デスクトップ上に「sshkey.ppk」というファイル名 で保存します。

●PuTTYへのSSH鍵の設定

- 1. PuTTYを起動します。
- 2. 画面左側のカテゴリメニューの「接続」→「SSH」→「認証」を選択します。
- 3. 画面右側の「認証のためのプライベートキーファイル」の横の「参照」を選択し、デスクトップ上の「sshkey.ppk」を選択します。

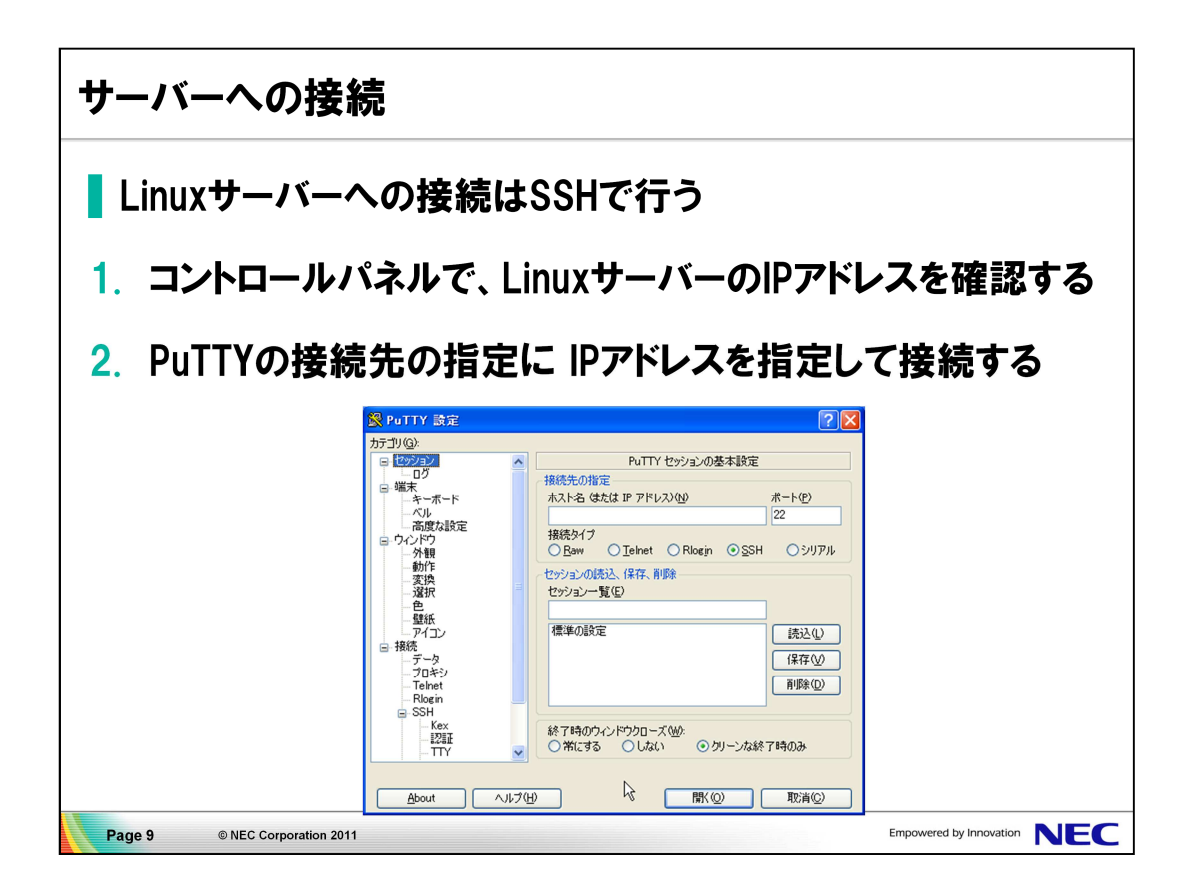

●LinuxサーバーのIPアドレス確認

- 1. ブラウザ上のコントロールパネルのメニューから 「サーバ設定」→「サーバ一覧」を選択します。
- 2. 作成されたサーバー(サーバー名: server1)のIPアドレスを確認します。

IPアドレス:

●PuTTYからLinuxサーバーへ接続

- 1. PuTTYの画面左側のカテゴリメニューの「セッション」を選択します。
- 2. 画面右側の「接続先の指定」→「ホスト名」に調べたIPアドレスを入力します。
- 接続先情報を保存するために、「セッション一覧」に「Biglobeクラウドホスティング」を入力し、「保存」を選択します。
- 4. 画面下部の「開く」を選択します。
- 5. PuTTYセキュリティ警告画面が表示されたら、「はい」を選択します。
- 6. 端末の「login as:」に続けて「root」を入力します。
- 7. 「Passphrase for key "····"」に続けてパスフレーズ「system5」を入力し ます。

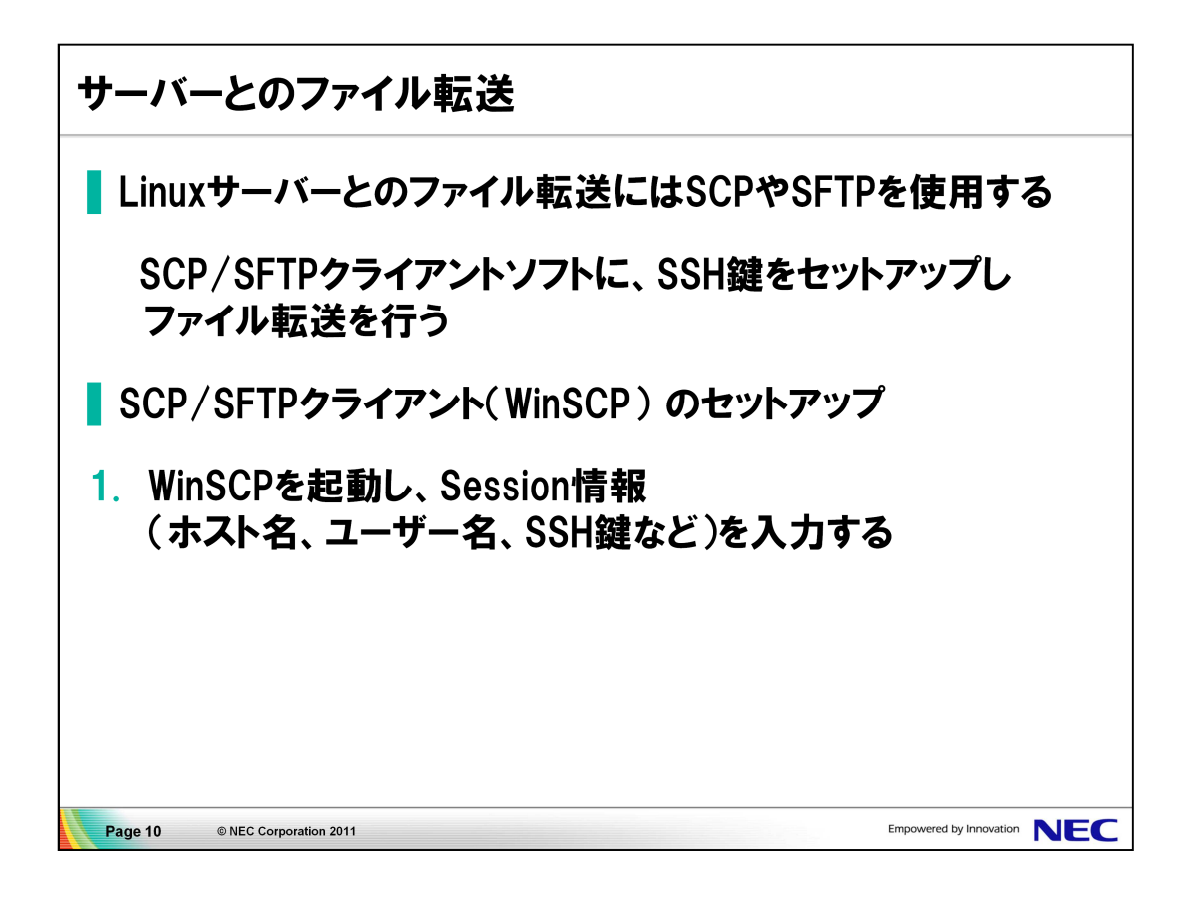

●WinSCPでのファイル転送

- 1. WinSCPを起動します。
- 2. Session情報に次の情報を入力します。

Host name: サーバーのIPアドレス User name: root Private key file: デスクトップ上の sshkey.ppk

- 3. 画面下部の「Save…」を選択し、ポップアップされる画面では「OK」を選択し ます。
- 4. 「Login」を選択し、接続します。
- 5. セキュリティの警告画面では「OK」を選択し、パスフレーズに「system5」を入力します。

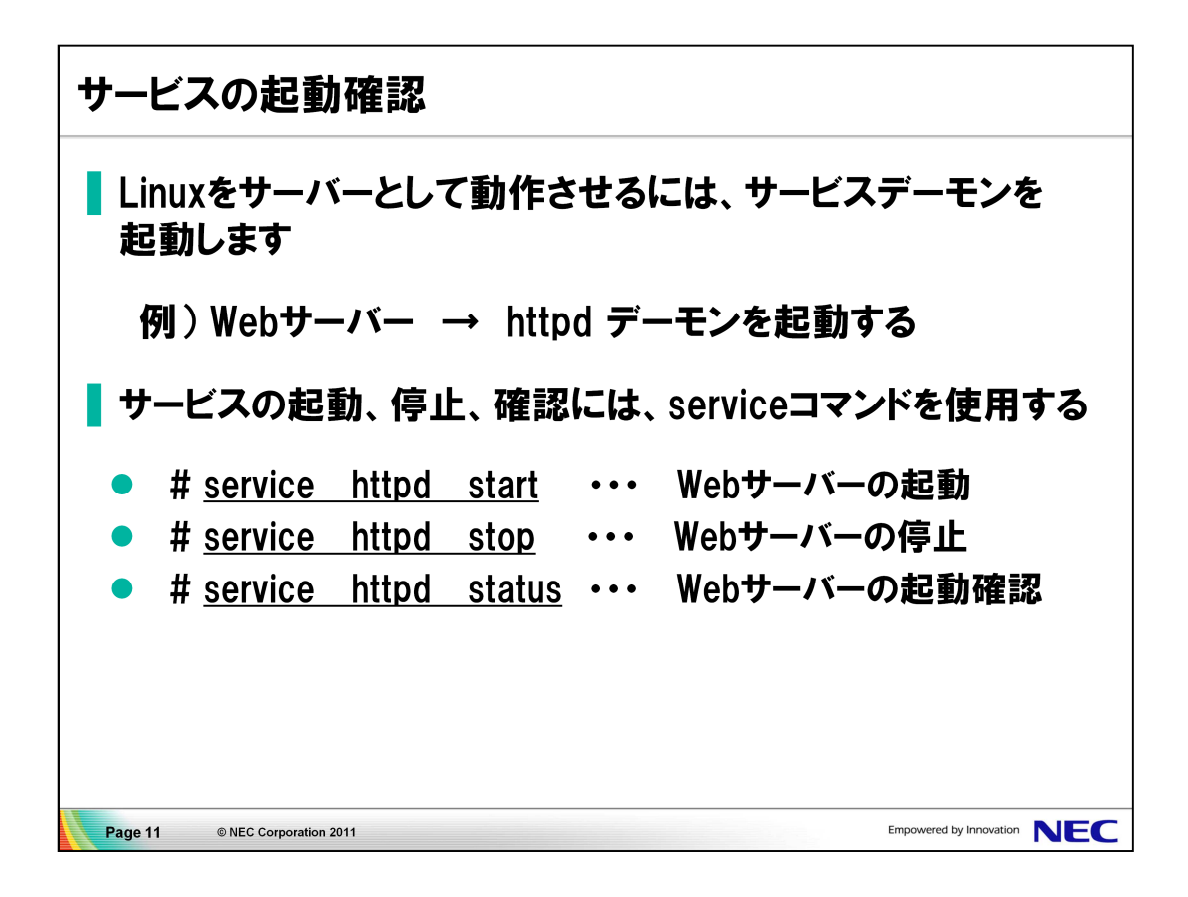

●Webサーバーの起動確認

1. PuTTYの画面を選択し、次のコマンドを入力します。

# <u>service httpd status</u> httpd (pid NNNN) is running...

●Linuxサーバーへのファイル転送 Webサーバーが配信するHTMLファイルをサーバーにアップロードします。

- 1. WinSCPの画面を選択します。
- 2. 左画面(ローカル)で、デスクトップの「example.html」を選択します。
- 3. 右画面(サーバー)で、「/var/www/html」を選択します。
- 4. 左画面の「example.html」を右画面にドラッグ&ドロップします。

●Webサーバーへのアクセス

- 1. ブラウザを起動します。
- 2. URLに次のアドレスを入力し、アクセスできることを確認します

http://IPアドレス/example.html

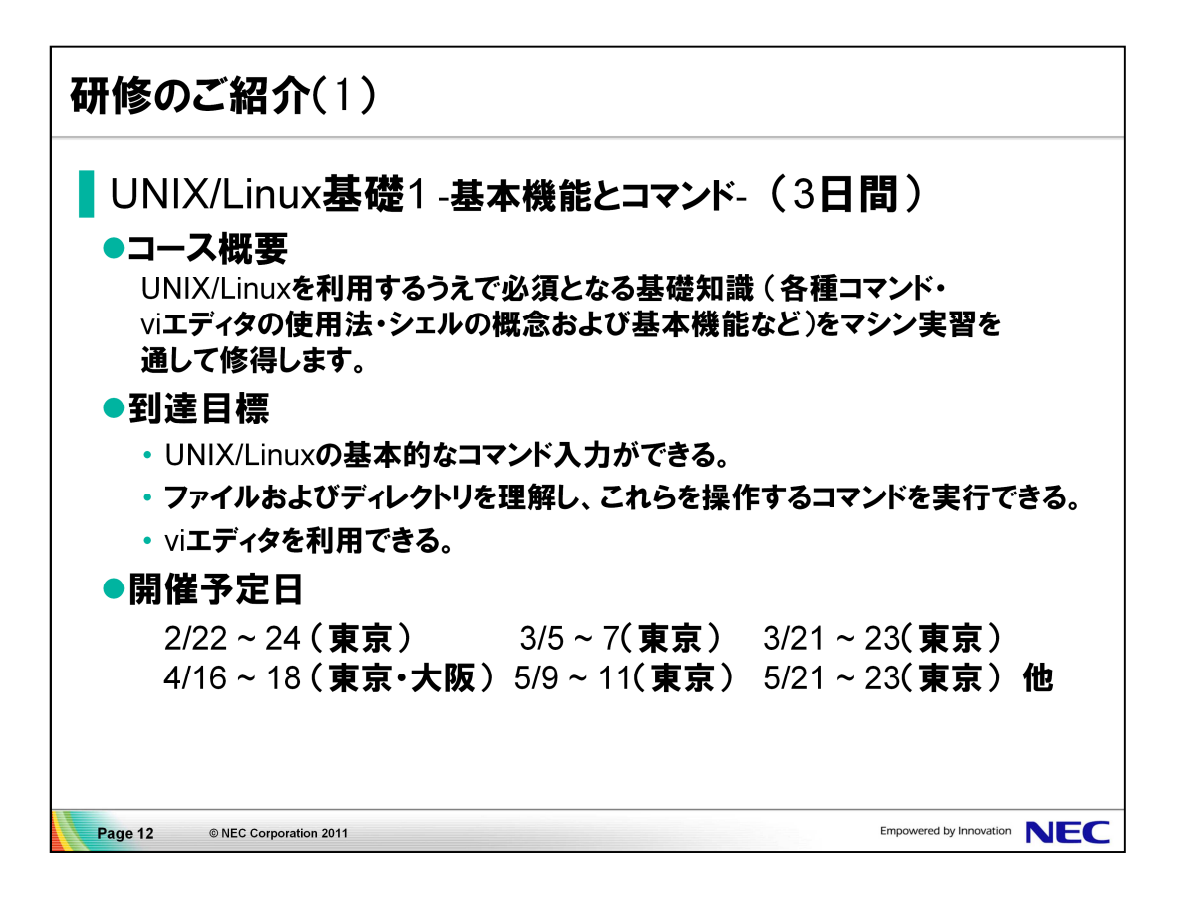

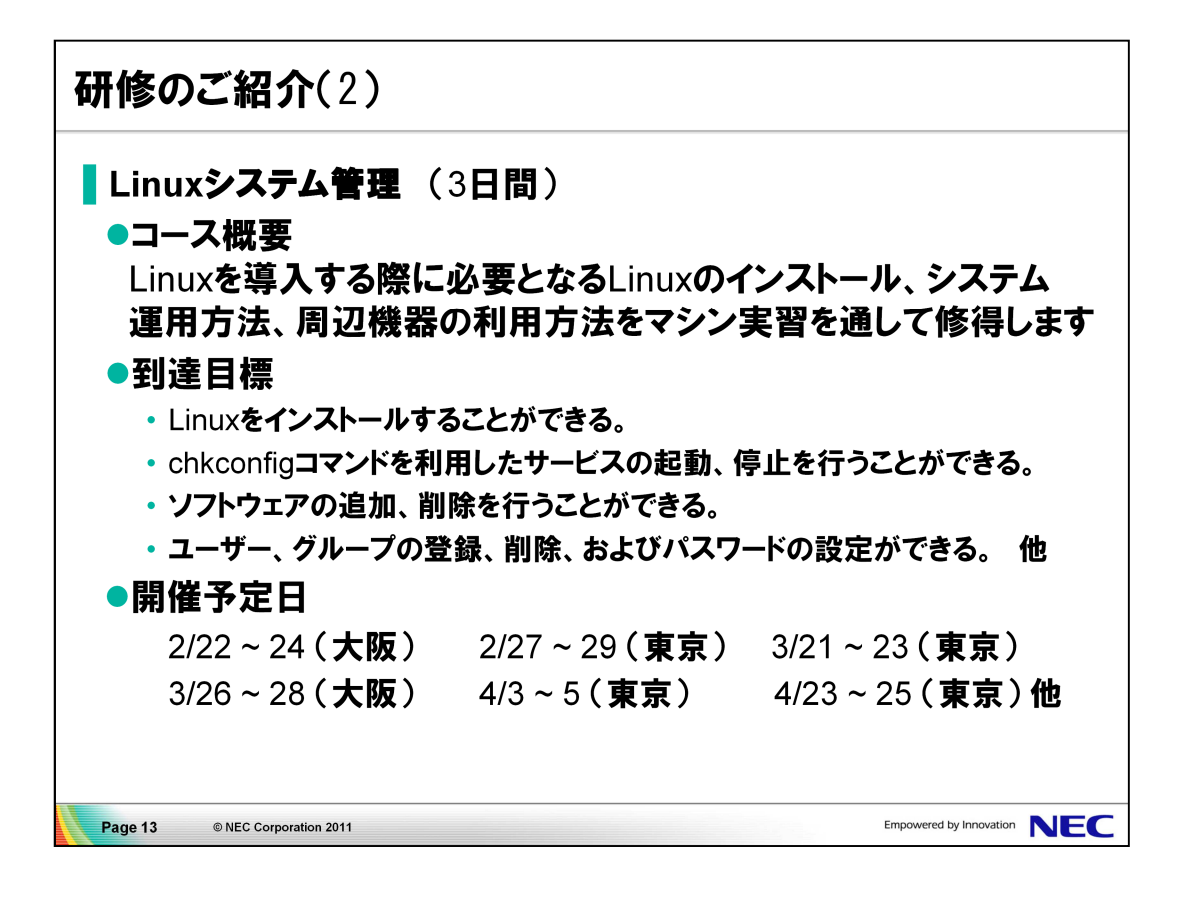